关联扩展名到自定义的VFP程序计算机等级考试 PDF转换可 能丢失图片或格式,建议阅读原文

https://www.100test.com/kao\_ti2020/646/2021\_2022\_E5\_85\_B3\_E 8 81 94 E6 89 A9 E5 c97 646034.htm 有时,开发者可能需要 关联某些文件扩展名到自定义的 Visual FoxPro 应用程序. 它在 要求对指定类型的文件执行某种操作时是有用的.例如.开发 者可能想运行.ZZ0文件并编辑.ZZ1文件.以下示例演示如何 在 Visual FoxPro 中用 API 调用来完成该任务. 注意: 使用该示 例中的代码时,需要 Visual FoxPro 6.0 和 Visual Studio 6.0 Service Pack 3 (VFP6\_SP3). 这是因为在自定义的 Visual FoxPro 应用程 序中编译程序的能力只在 VFP6 SP3 才能实现. 设置关联 在 Windows 桌面创建一个新的名为 RUNTEST.TXT 的文本文件, 其内容如下: MESSAGEBOX("你好!",48,"通过 API 关联") 将该 文件的扩展名由.TXT 改为.ZZ0. 当被提示文件可能变为不可 用时选择确认.在桌面复制一个 RUNTEST.ZZ0 并命名为 MODITEST.ZZ1. 注意: 这些文件的图标将变为 Windows 标志, 如果双击它们将产生一个 "打开方式…"对话框. 如果出现以上 情况, 说明文件扩展名没有与机器上的任何程序关联. 如果没 有出现 "打开方式…"对话框, 则有一个已安装的应用程序与该 扩展名关联.如果是这样,切莫运行本应用程序! 若运行可能会 破坏你的电脑上的文件关联. 打开 Visual FoxPro 并复制以下代 码到一个新的程序文件中: LOCAL nResult, nDisplay, cKeyName, cKeyValue, nKeyLen #DEFINE SECURITY\_ACCESS\_MASK 983103 100Test 下载频道开通,各类考试题目直接下载。详细 请访问 www.100test.com